WakeID Portal: Print QR Codes

Students in grades K-2 can log into the **WakeID Portal** with a QR Code printed by the teacher. Follow the instructions below to print QR Codes.

#### QR Codes will...

- log K-2 students into the WakeID Portal.
- log K-2 students into Chromebooks.

WAKE COUNTY

PUBLIC SCHOOL SYSTEM

- require the device to have an enabled camera.
- require good lighting to scan.
- need to be regenerated and reprinted after a password or name change.

### QR Codes will NOT...

- log a user into the WCPSS network.
- work if used outside of the WCPSS network (e.g. home).
- work after a password or name change.

# Access the WakeID Portal

1. Using Google Chrome or Firefox, log into the WakeID Portal at <u>http://wakeid.wcpss.net</u>.

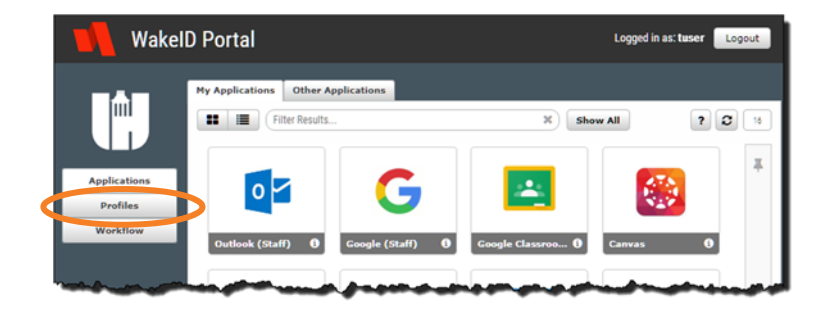

2. Click Profiles.

# **Select Students**

### **Homeroom Teachers**

NOTE: Non-homeroom teachers skip to Non-Homeroom Teachers section on page 2.

1. Click My HomeRoom Students tab.

| My Profile | Whitepages | My Studen s | My HomeRoom Students     |
|------------|------------|-------------|--------------------------|
| Change P   | assword Un | lock QR Cod | e                        |
| Search     |            |             | X Search Advanced Search |
| Full       | Name       | WakeID      | Grade Level School/Dept  |

#### WakeID Portal: Print QR Codes

2. To print the entire class, click the **select all checkbox.** 

OR

To print specific students, click **individual checkboxes** for each student.

3. Skip to the **Generate QR Codes** section on page 3.

### **Non-Homeroom Teachers**

Non-homeroom teachers at the school can print QR Codes for individual students.

1. Click **My Students** tab.

- 2. Enter student WakeID.
- 3. Click **Search**.
- 4. Click **checkbox** for student.
- 5. Skip to the **Generate QR Codes** section on page 3.

WCPSS • WakeID Portal: Print QR Codes • Last Updated: 2/2/2018

| Full Name       | WakeID | Grade | School | Tech U | Ph |
|-----------------|--------|-------|--------|--------|----|
| -               | -      | 100   | 10000  | -      |    |
| Includes (True) |        |       |        |        |    |
|                 |        |       |        |        |    |

| My Profile Whitepage | My Students My HomeRoom Students |
|----------------------|----------------------------------|
| Change Password      | Unlock QR Code                   |
|                      |                                  |
| sscott7              | X Search Advanced Search         |

Change Password Unlock OR Code

WakeID

Grade ...

sscott7

Full Name

|   | 1 | Full Name                | WakeID         | Grade Level                 | School/Dept |
|---|---|--------------------------|----------------|-----------------------------|-------------|
| ſ |   | Statute December         | -              | -                           |             |
| I |   | Transmission (Section 1) | -              | -                           |             |
| I |   | and the second second    | and the second | -                           |             |
| I |   | And Description          | -              | -                           | 1           |
| I |   | -                        |                |                             |             |
|   | _ |                          |                | Course of the second second |             |
|   |   |                          |                |                             |             |

|   | Full Name                                                                                                    | WakeID                                                                                                    | Grade Level | School/Deg      |
|---|----------------------------------------------------------------------------------------------------|----------------------------------------------------------------------------------------------------|-------------|-----------------|
|   | And the second second sec | automatical                                                                                                    | -           | 1000            |
| 1 | Taxan and Barrison                                                                                                    | -                                                                                                    |             | -               |
|   | and the second                                                                                                    | -                                                                                                    |             | 1000            |
| 1 | and the state of                                                                                                    | -                                                                                                    |             | -               |
| 1 | and the second                                                                                                    | and the second second sec |             | Canada Canada C |

X Search

Tech U...

School...

Advanced Search

Page 2 of 4

BYOD

Photo/...

## **Generate QR Codes**

- 1. Click **QR Code** button.
- 2. Select **Secure** message.
- 3. Click Generate.

QR Codes will be displayed in the browser window.

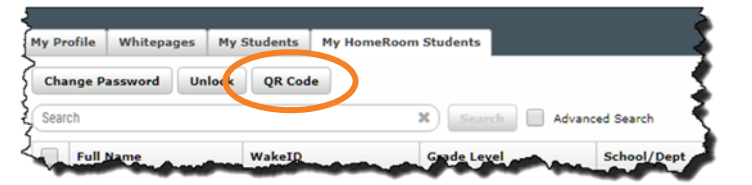

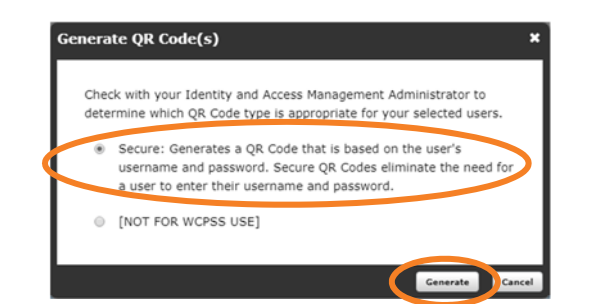

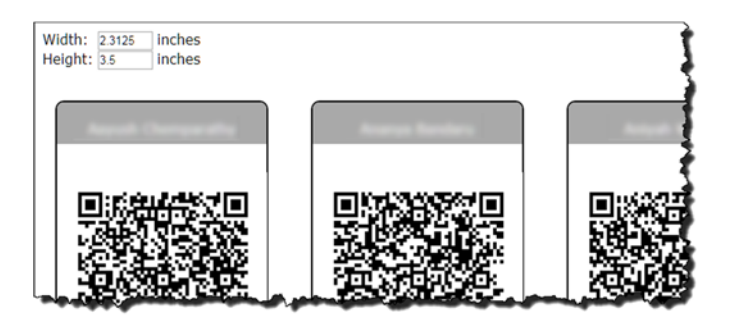

## **Print QR Codes**

- 1. Use the browser menu to **print the page**.
  - For Chrome, click : to print.
  - For Firefox, click ≡ to print.

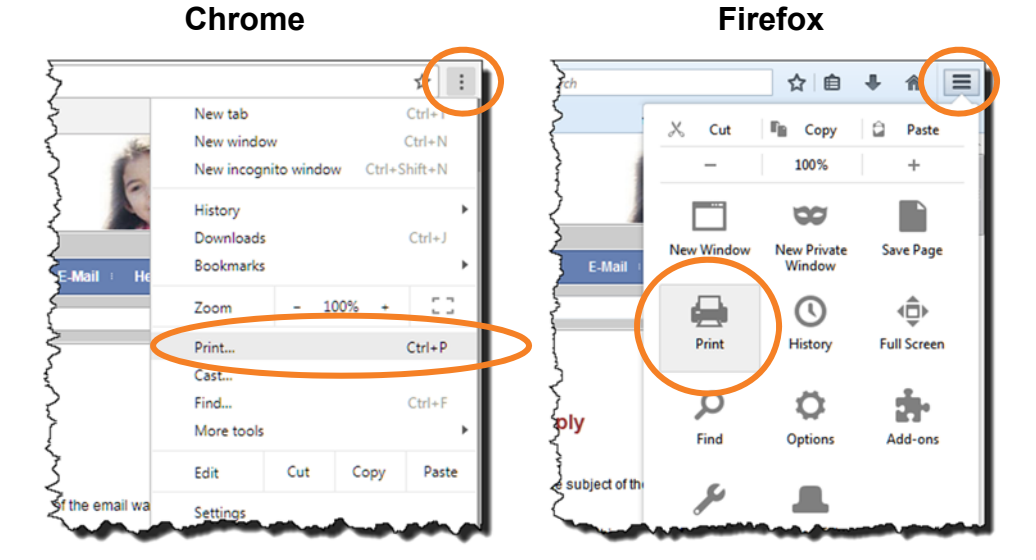

- 2. Select your **printer**.
- 3. Click **Print**.
  - Change print layout from **Portrait to Landscape** to fit more QR Codes on one page.
  - QR Codes do not need to be printed in color.
- 4. Cut QR Codes into individual badges.

**Important:** For security purposes, do not write any personal information on the QR Badge (e.g. school name, website URL, WakeID).

### Notes:

• The QR Code will break anytime the student password or name is changed. Follow the same procedures above to create a new QR Code.